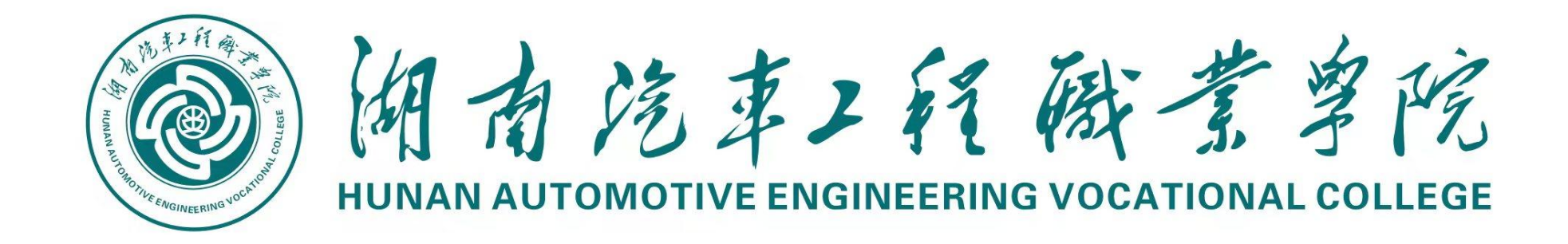

# 智慧校园 生活服务应用指南

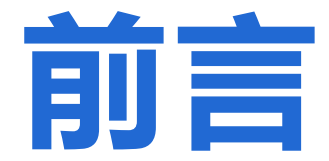

为方便各位同学在今后生活中方便快捷 了解使用各项智慧校园生活服务应用,故障 报修,请扫描下方二维码,关注微信公众号 "湖汽智慧校园服务中心",也可前往东校区 文体中心二楼智慧校园服务中心

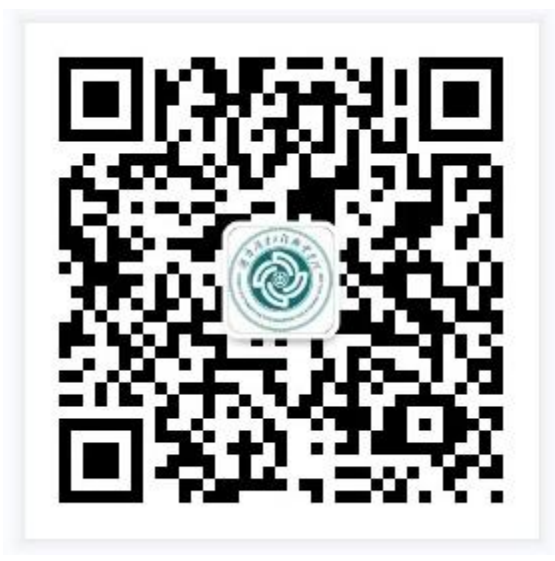

| 22:19 | 0.0K/s Ô                                                                                                    | "al!"al ♥ ၮ≇    |
|-------|----------------------------------------------------------------------------------------------------|-----------------|
| <     | 湖汽智慧校园服务中心                                                                                                    | L               |
| 科普    |                                                                                                    |                 |
| 上新    | 啦,快来围观                                                                                                    | ₩<br>新消息通矢<br>▼ |
|       | 5月18日 上午10:55                                                                                                    |                 |
|       | 中国移动:<br>RD102 用户名有非法字符!<br>RD103 宽带密码错误!<br>RD104 用户异常、欠费停机!<br>RD204 用户登录设备已上限!<br>RD205 端口绑定错误!<br>中国联通:<br>Rad:109026012 109020105<br>宽带密码错误!<br>Rad:1090260021109020106<br>用户异常、欠费停机!<br>Rad:1090260041109020109<br>用户登录设备已上限!<br>AAA authenticate terminal fa<br>AAA 认证失败!<br>Rad:Radius User Restriction<br>[641FBR&WIFIT] 登录频繁! | iled            |
|       | ■故障报修 ■业务办理                                                                                                    | ≡ 智校乐           |

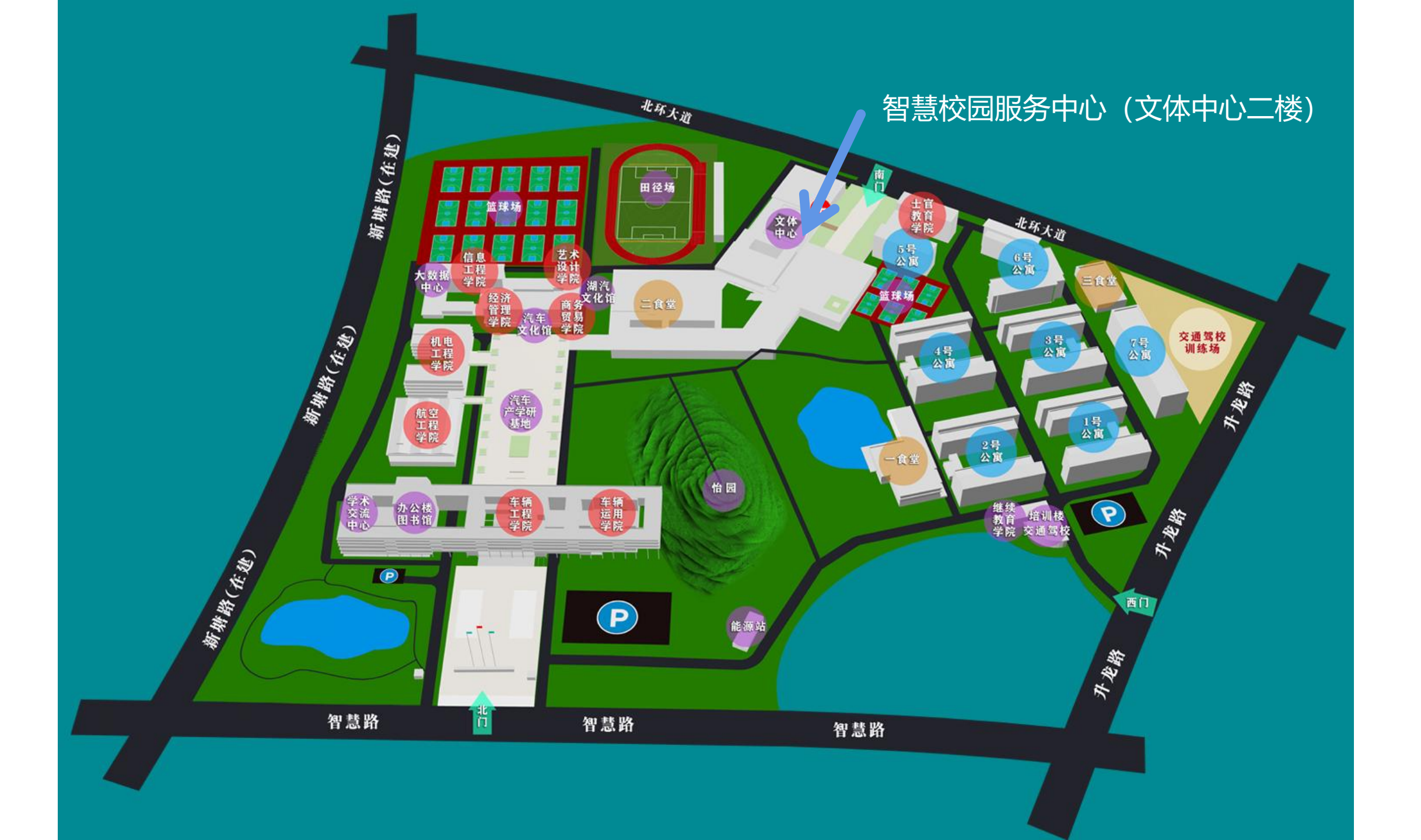

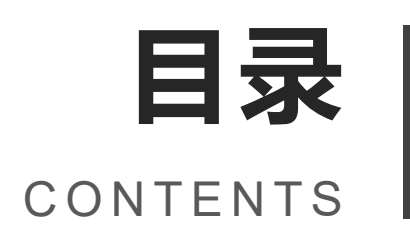

## 01. 校园网登入方式

**02.** 智校乐app登入方式

**03.** 智校乐使用指南

- 智能门锁使用指南
- 洗衣机使用指南
- 直饮水使用指南
- 04. 智校乐缴费充值
  - 一卡通充值
  - 电费充值
  - 中央空调充值

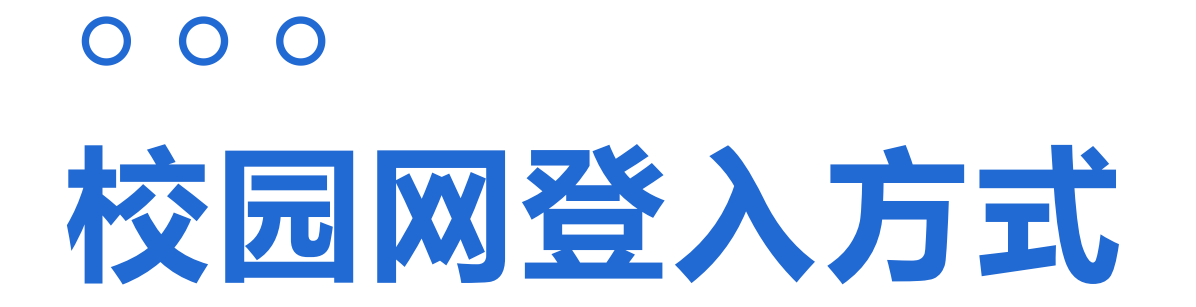

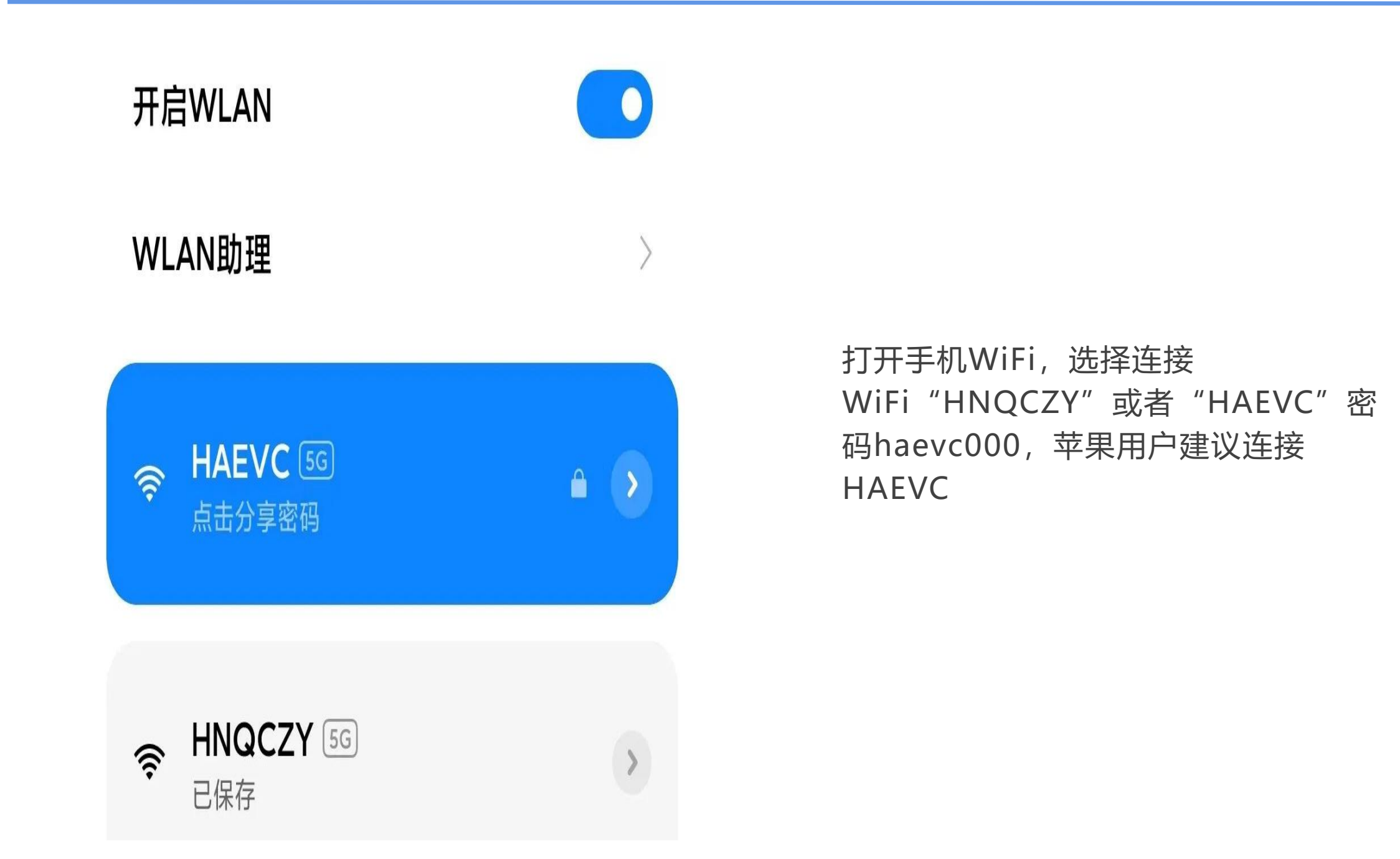

=

# "

在弹出的认证页面中输入您的账号和密码(如果没有弹出, 请在浏览器中输入172.20.204.6),账号为学号,初始密码 为身份证后六位,身份证最后一位为x、x小写,根据您办理 的套餐选择对应的运营商,即可登入成功。

如果登录失败,请在微信公众号"湖汽智慧校园服务中心" 上报修

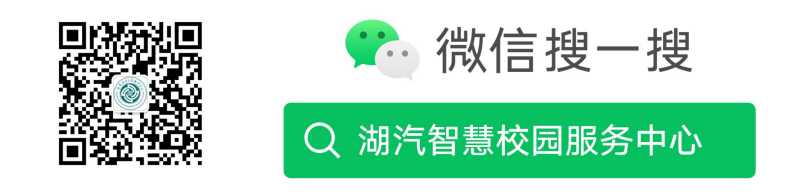

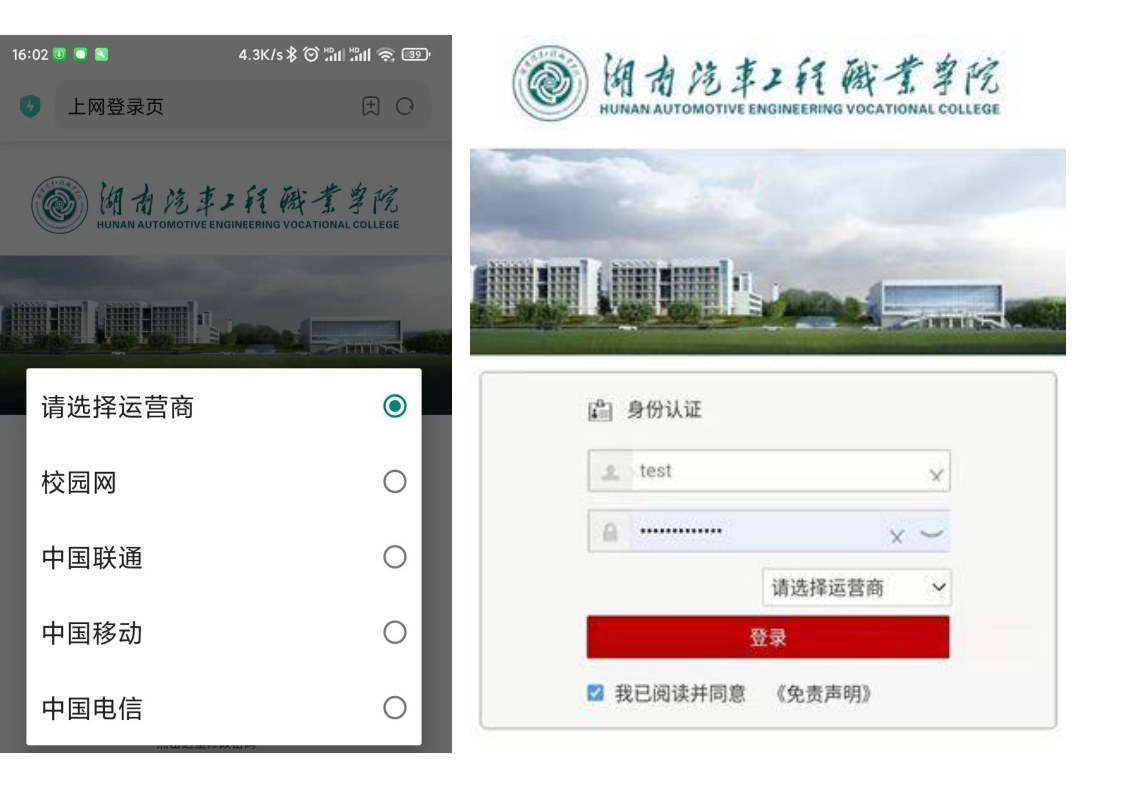

## 。。。 智校乐app登入方式

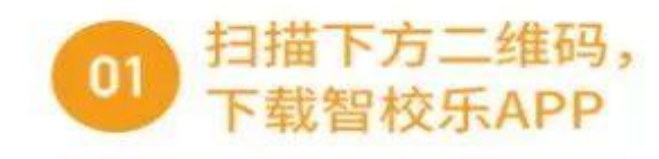

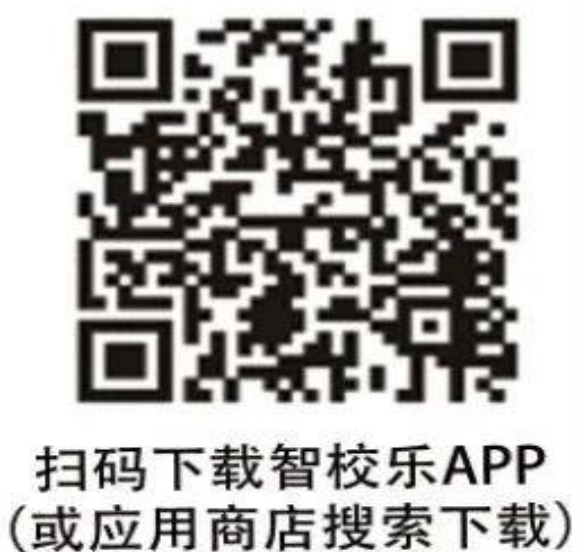

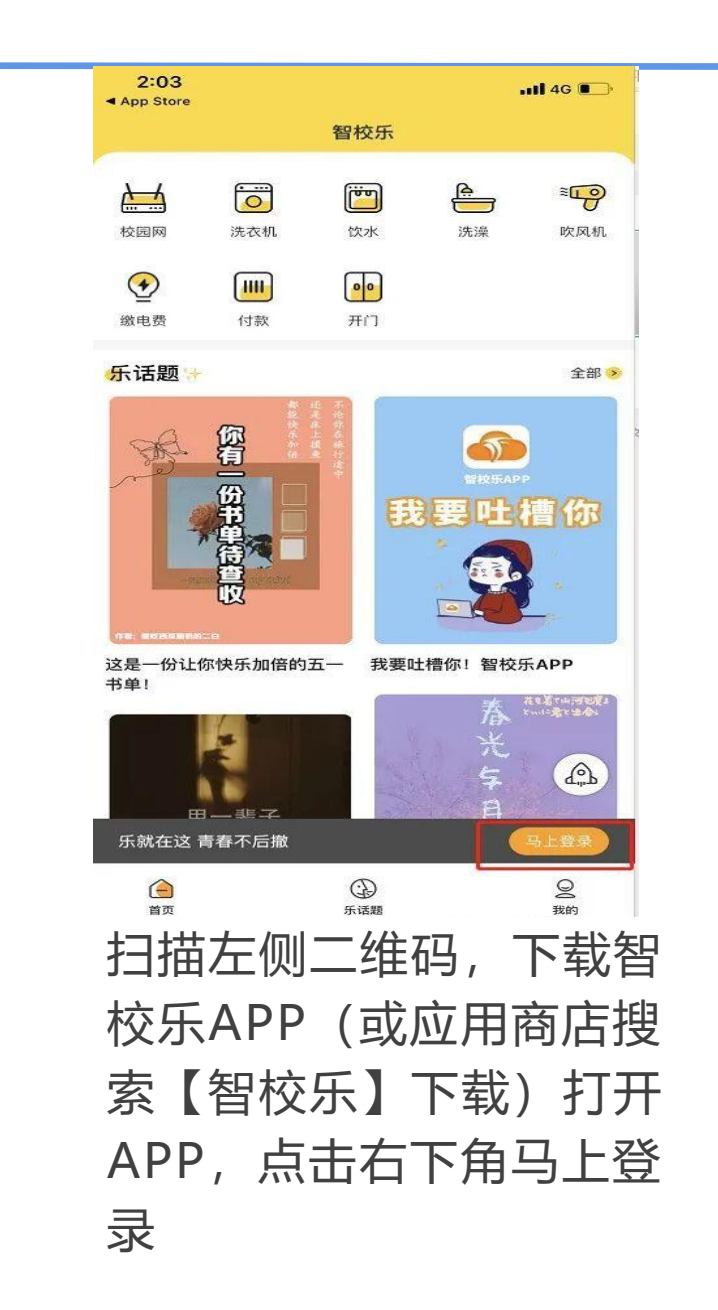

"

点击新用户注册,输入**智慧校园e卡号码** 并获取验证码,自动定位完成后,点击继续 完善资料,如果定位不是"湖南汽车工程职 业学院",点击下方【编辑定位】,手动选 择湖南汽车工程职业学院

| 2:07    | ull 4              | G 🔲  |
|---------|--------------------|------|
| く返回     | 登录                 |      |
|         | 验证码登录 密码登录         |      |
| 请输入手机   | 5                  |      |
| 请输入验证   | 码                  | 正码 ] |
| ○ 登录注册8 | 代表您同意《服务协议》、《隐私政策》 |      |
|         | 登录                 |      |
|         | 新用户注册              |      |

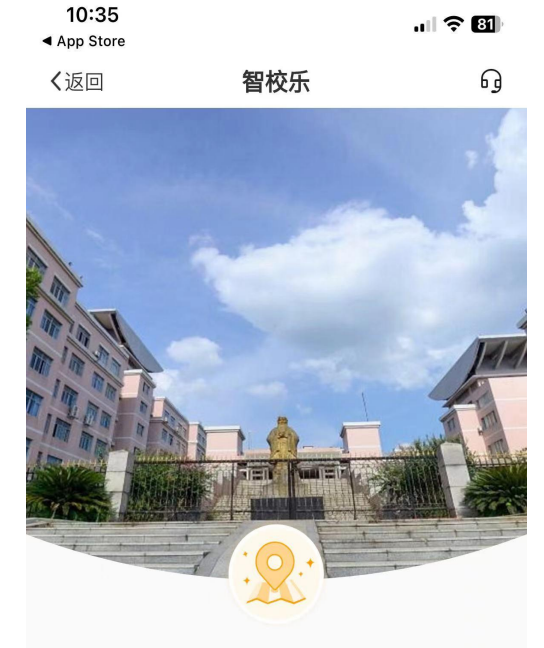

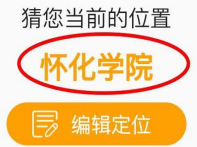

继续完善资料

### $\bullet \bullet \bullet$

# "

### 填写真实信息后点击提交,弹出资料确认,核 对资料无误后点击确定,使用智慧校园e卡号码 进行身份证绑定,即可登入成功。

如果绑定失败,可拨打客服电话4009620731

| 10:37                                                 | .ıl ≎ 80)  |  |  |
|-------------------------------------------------------|------------|--|--|
| ≺返回                                                   | 智校乐        |  |  |
| <b>你当前所在学校 同修改</b><br>湖南汽车工程职业学院(株洲)<br>注: 一经选择,无法更改! |            |  |  |
| 真实姓名*                                                 | 请输入您的真实姓名  |  |  |
| 身份证号码*                                                | 请输入您的身份证号  |  |  |
| 学(工)号*                                                | 请输入您的学(工)号 |  |  |
| 所在院系                                                  | 请选择您的院系 >  |  |  |

#### 温馨提示:

 为了您校园业务(一卡通、用水账户、校园网等)账户 的安全,我们收集您的身份证号进行核实。
 次为了核实你所在学校的学生身份,我们收集您的学(工) 号。
 请正确填写个人资料,如无法提交请联系智校乐客服电 话:400-962-0731。
 非本校学生身份无法使用我们的业务。
 5、用户隐私信息未经允许平台绝不会对外透露。
 校园卡密码如未自行更改,默认密码为身份证后6 位。"X"用"0"替代。

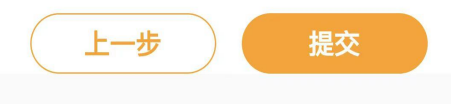

| ?                | 湖南汽车工              | 程职业学网              | 完 (株洲)                 | $\bowtie$  |
|------------------|--------------------|--------------------|------------------------|------------|
| ()<br>洗衣机        | 重<br>饮水            | <b>P</b><br>e充值    | <mark>●●</mark><br>e开门 | ■<br>咕咚开门  |
| <b>全</b><br>电费充值 | <b>小</b><br>学业生水费退 | <b>二</b><br>整调(东区) | <b>2</b> 栋洗澡           | ↓<br>信息二维码 |
| <b>逐</b><br>华为认证 | <b>之</b><br>技能课程   |                    |                        |            |

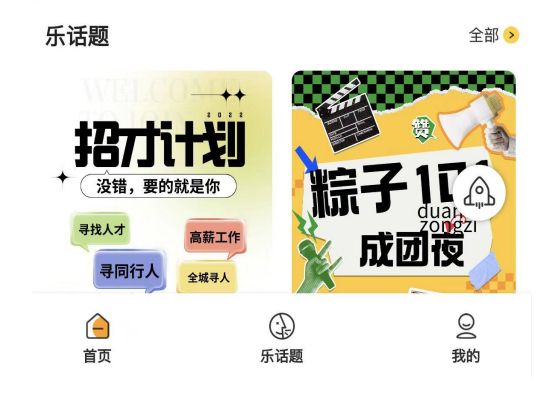

## 。。。 智校乐使用指南

### 智能门锁开门使用说明 (1-6栋学生公寓)

选择【咕咚开门】, 扫描门锁上的 二维码, 显示"扫码指令已下发", 等待一会, 听到门锁"嘀"一声并 且亮绿灯后, 下压把手即可开门, 如果显示红灯请在微信公众号上报 修

门锁上二维码缺失请前往文体中心 二楼智慧校园服务中心免费领取

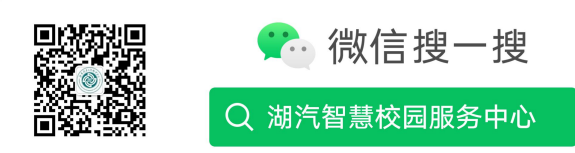

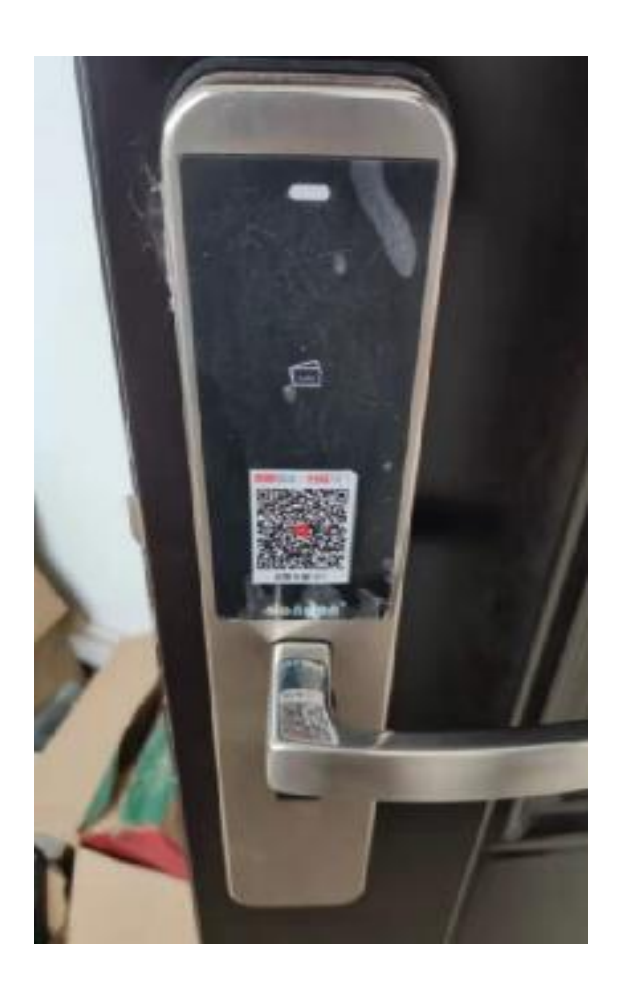

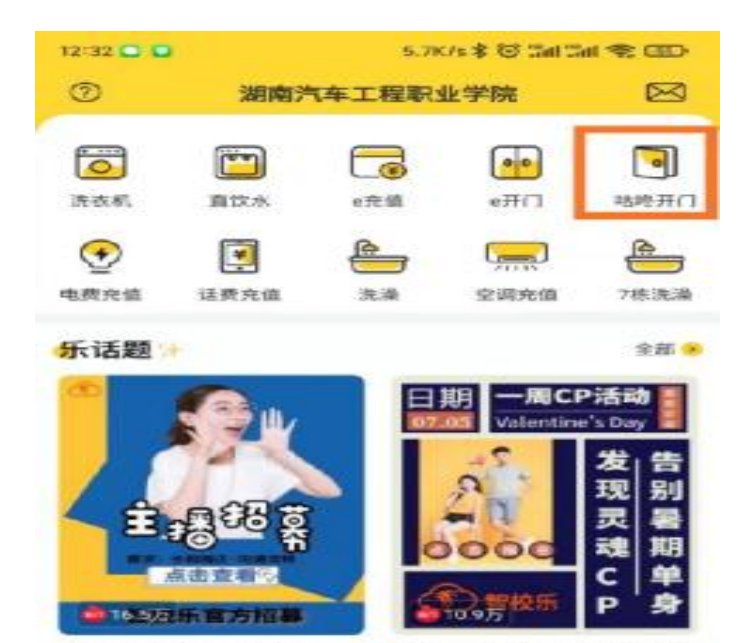

【智校乐官方】主播招募

暑假·一周乐CP | 带你找到暑 于你的TA

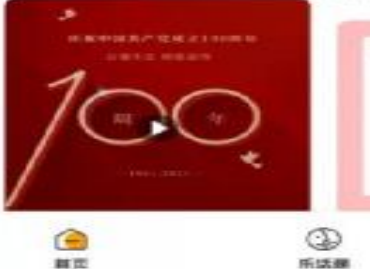

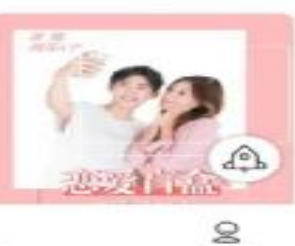

1019

### 洗衣机使用说明

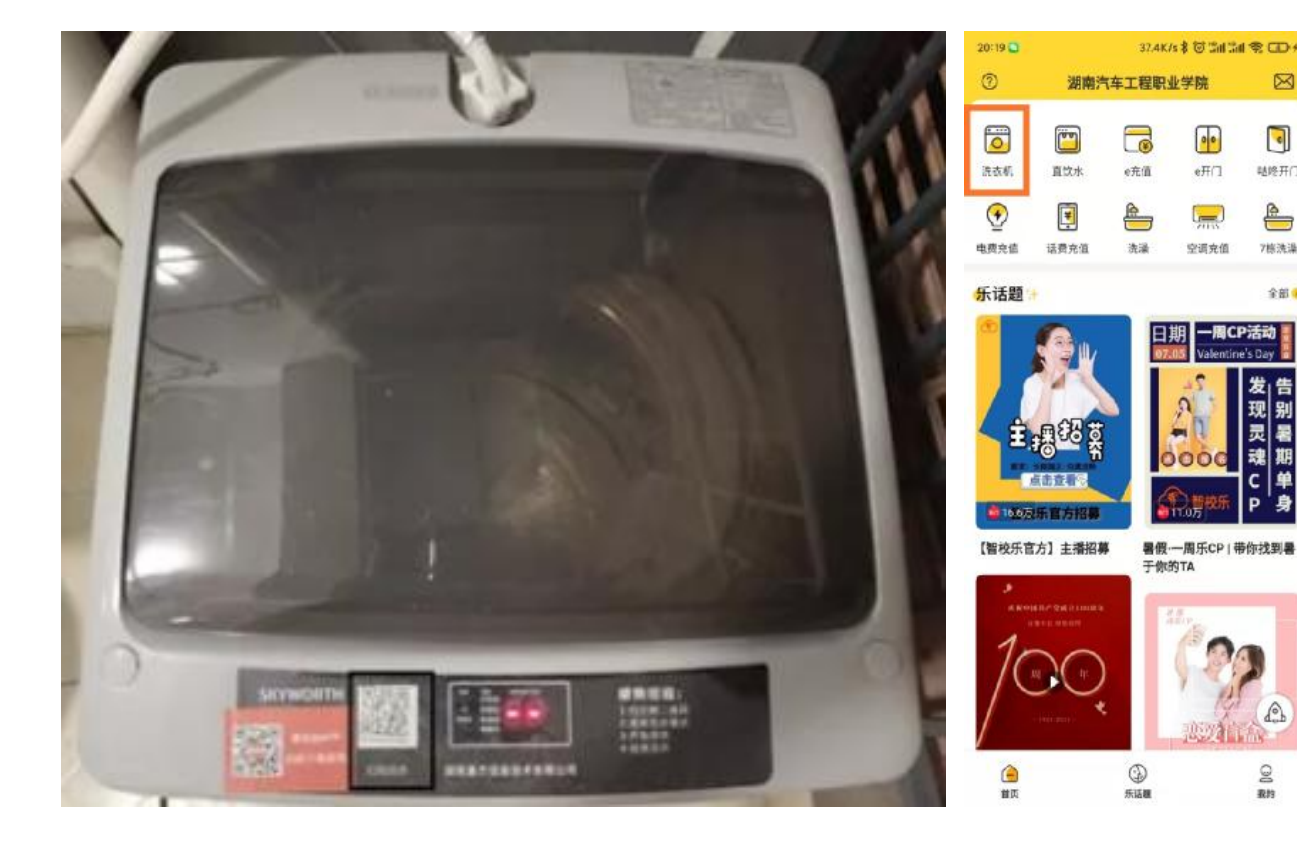

### 打开手机蓝牙,打开智校乐,选择 【洗衣机】,选择【扫描设备】,扫 描洗衣机上二维码,选择连接

 $\boxtimes$ 

•

韩终开门

7核洗澡

全部 🖲

2 取約

### 根据需要选择洗衣模式, 扣费后洗衣机开始运转, 等待洗衣结束即可

如果缴费后洗衣机未启动 或有其余故障,请拨打客 服电话4009620731

| 20:13 💿 | \$ 10 Jail Jail 😤 💷        | く返回 选择                                                                                                    | 释模式                                                         |
|---------|----------------------------|----------------------------------------------------------------------------------------------------|-------------------------------------------------------------|
| 〈返回     | 湖南汽车工程职业学院 刷新<br>          | ⑦ ● ● < | <ul> <li>使速流<br/>点诊的小件表现</li> <li>23分钟 ¥ 3.00元</li> </ul>   |
|         | <sup>族表面比创业</sup><br>09:58 | <ul> <li>学記水<br/>供用表報道日設水ル干<br/>10分排 ¥2.00元</li> </ul>                                                                                                    | <ul> <li>大件流<br/>大件流訪典录敬的流言</li> <li>40分钟 ¥5.00元</li> </ul> |
| 所在位置    | 1栋南-3层-305房                | 選響提示:                                                                                                    | 5-10 S                                                      |
| 洗衣模式    | 单脱水                        | 1999年4月9日1日1日日中1997年1月日日中1997<br>2.読表前清勢必將低量的门盖关係<br>3.读勿流洗鞋, 純, 內衣雜菜品為表地, 避免影响他人                                                                                                    |                                                             |
| 当前余额    | 89.97元                     | 4.请确保必犯内意服装品已农出                                                                                                    |                                                             |

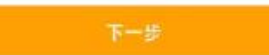

### 直饮水使用说明

### 打开手机蓝牙,打开智校乐,选择 【直饮水】,选择【扫描设备】, 扫描饮水机上二维码,选择连接

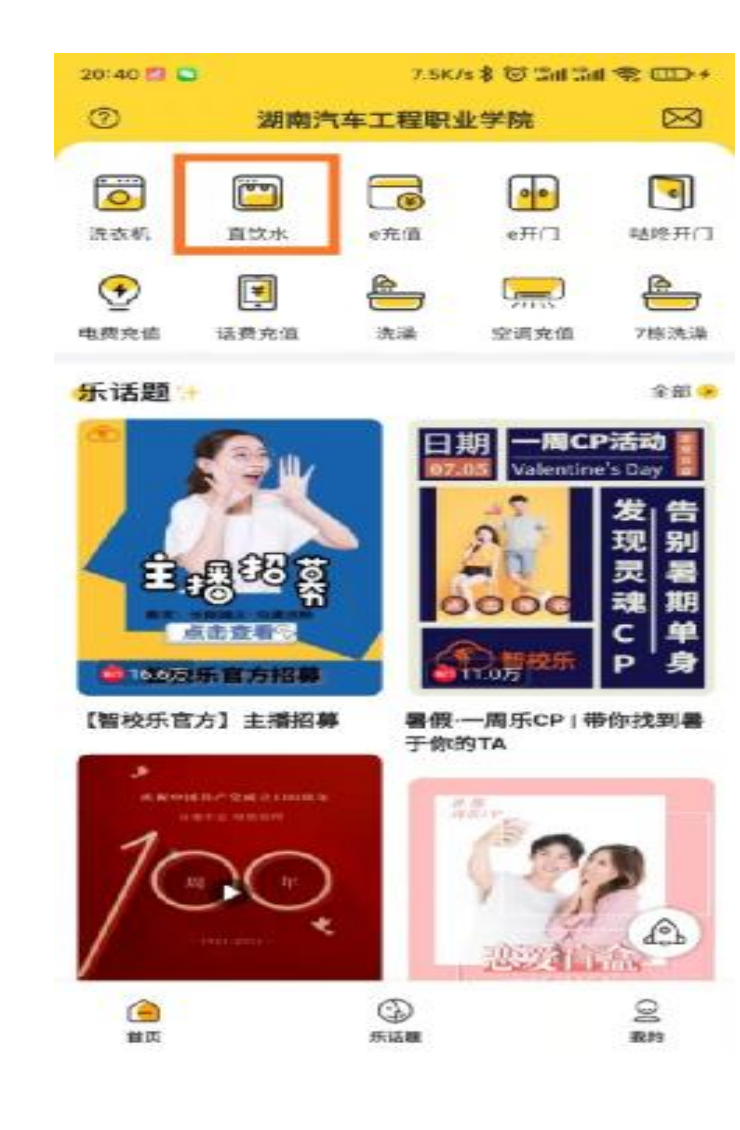

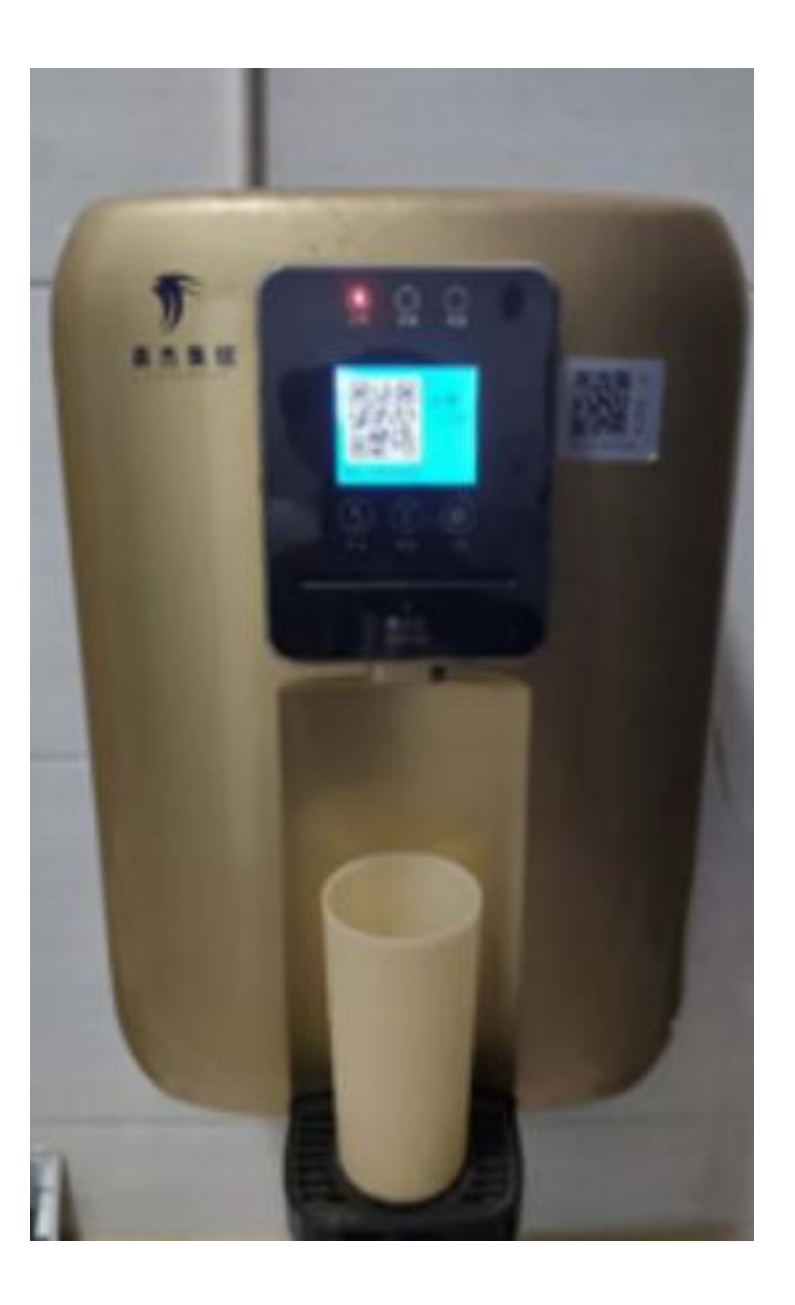

连接设备并开始使用后, 系统会预先扣除1元,根 据实际使用情况进行扣费, 剩余部分在用水结束后返 回账户中

如果缴费后饮水机未启动 或有其余故障,请拨打客 服电话4009620731

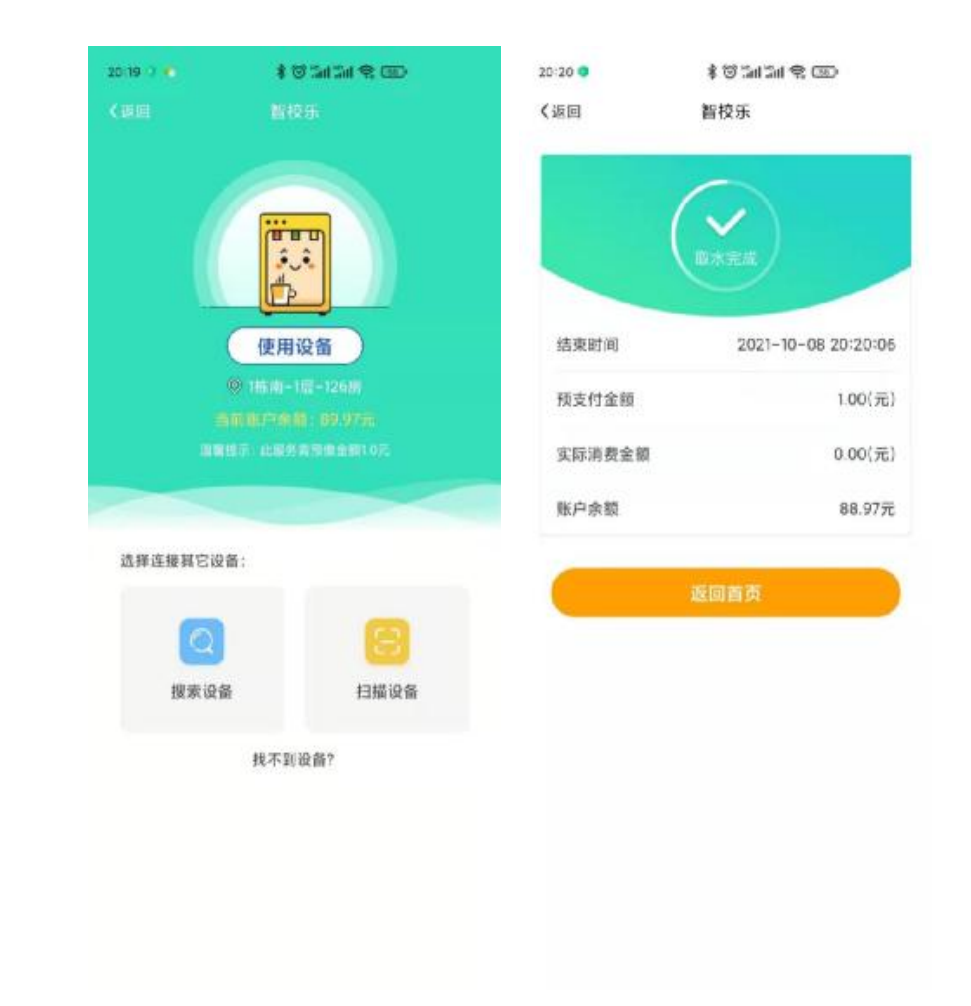

## 。。。 智校乐缴费充值

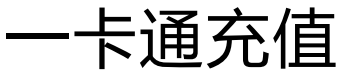

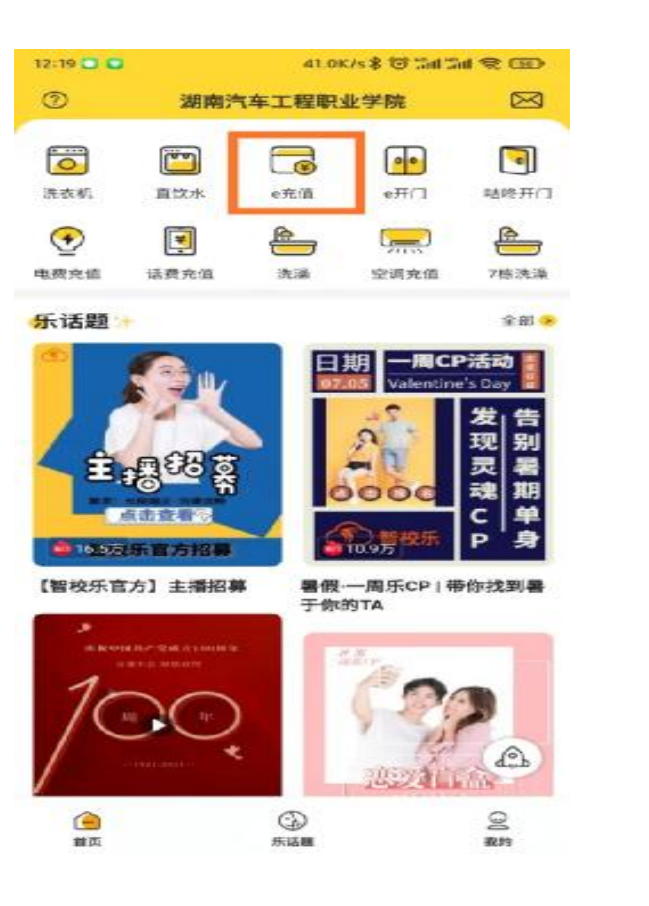

| 12:19 🖸 🖸           | 1.4K/s \$ 10 Int Int 19 000 |
|---------------------|-----------------------------|
| 〈返回                 | 充值                          |
| 一卡通(e卡)究<br>适用我定/图师 | 值 立即充值                      |

### 选择【e充值】, 点击 【立即充值】

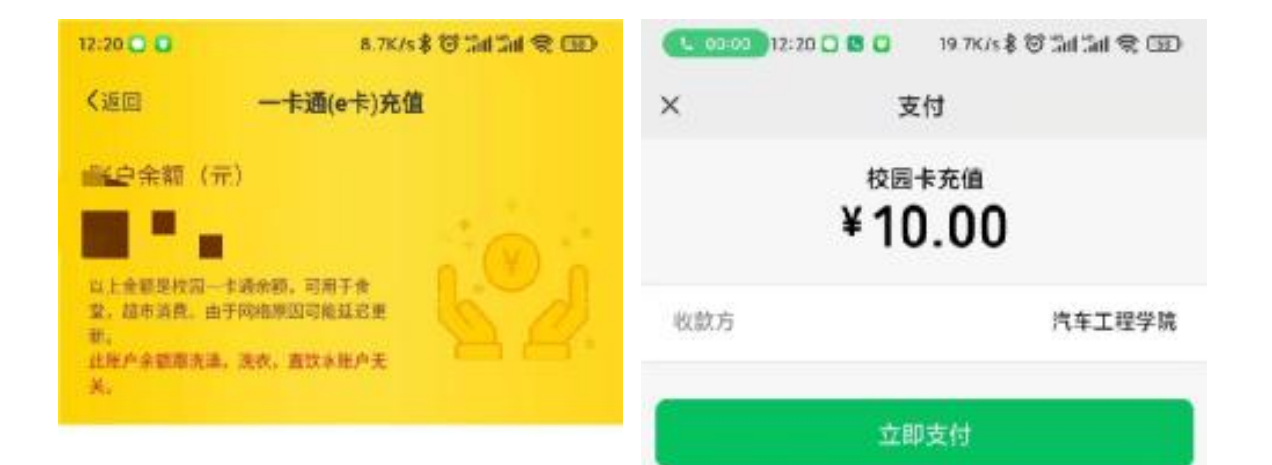

#### 选择充值金额

| 10元 | 20元  | 30元  |
|-----|------|------|
| 50元 | 100元 | 200元 |

#### 充值金额

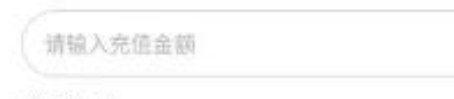

#### 充值方式

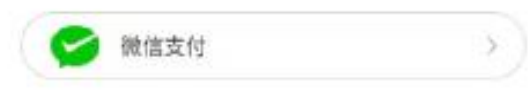

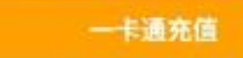

支付安全由中国人民财产保险限份有重公司承保

### 选择充值金额或自行输入充 值金额,点击【一卡通充 值】,在支付页面点击【立 即支付】,支付成功即可

=

### $\bullet \bullet \bullet$

### 电费充值 (东校区)

### 电费充值

选择【电费充值】,并选择房间(首次使用, 需先添加房间),点击下一步。

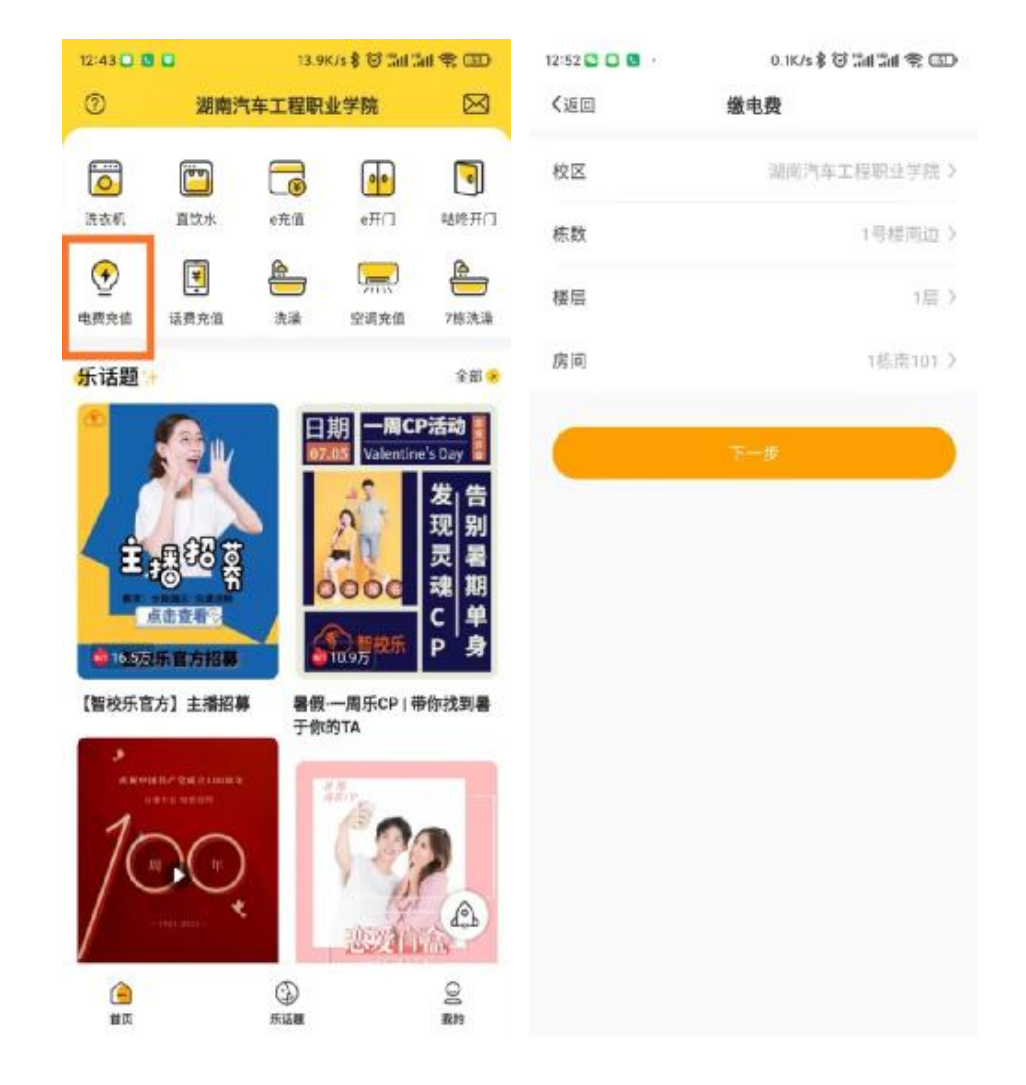

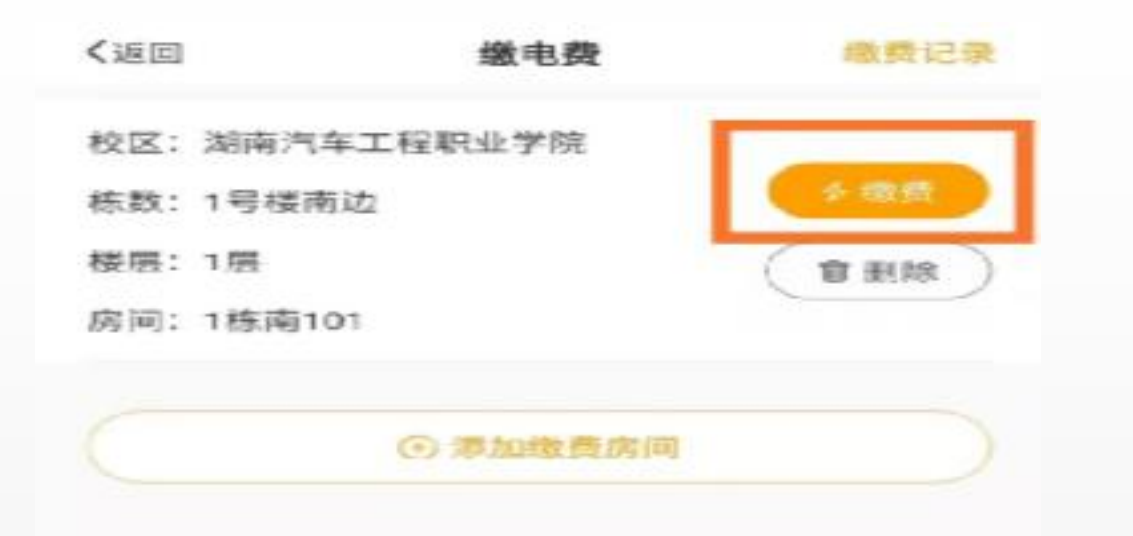

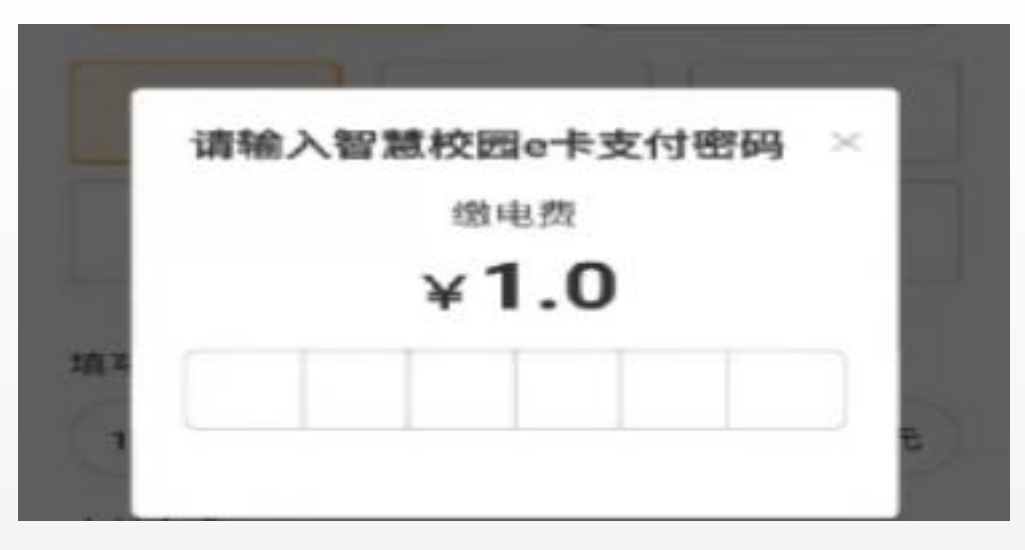

点击【缴费】,并在页面上选择需要缴费的 金额或自行输入任意金额(注意:缴费前请 确认一卡通余额中有足够的金额,如金额不 足,请先使用e充值进行充值),点击确定 缴费,输入支付密码后即可缴费成功,支付 密码默认为身份证后六位,X用0代替

### 中央空调充值 (东校区1-6栋学生公寓)

## 选择【空调充值】,并选择房间,点击下一步

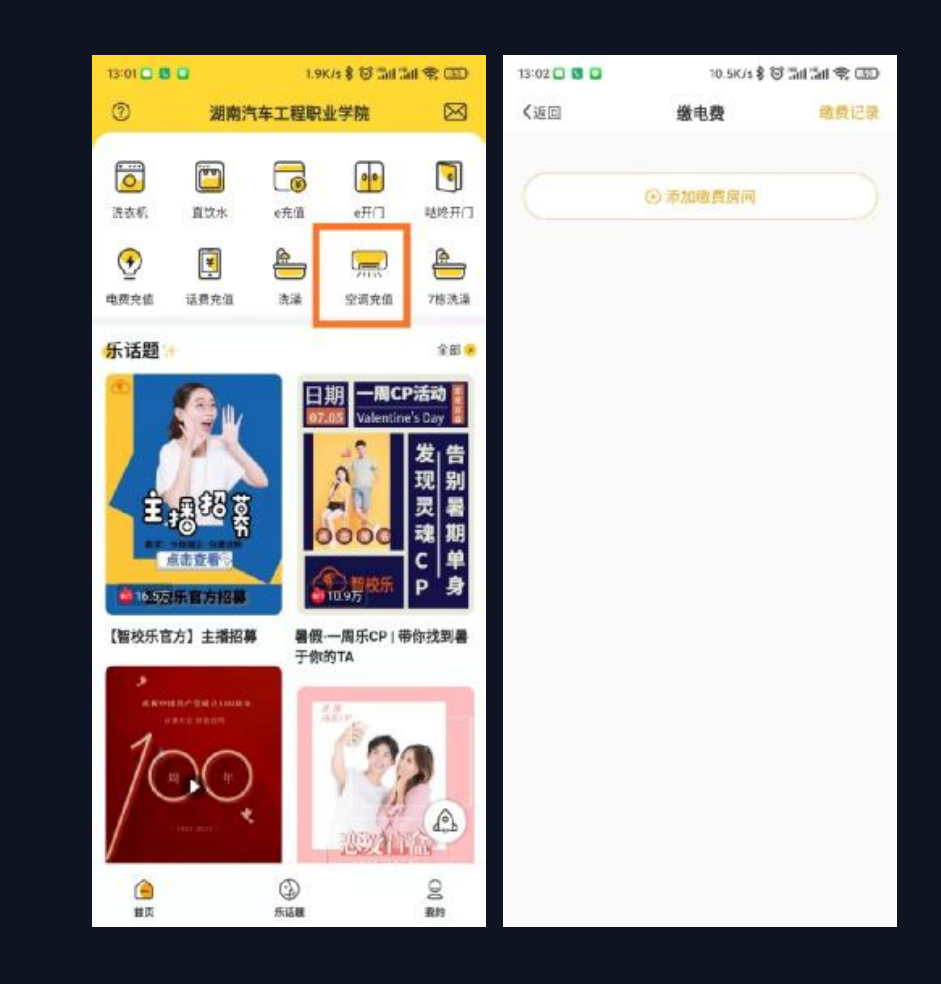

2

# "

点击【缴费】,并在页面上选择需要缴费的 金额或自行输入任意金额(注意:缴费前请 确认一卡通余额中有足够的金额,如金额不 足,请先使用e充值进行充值。点击确定缴 费,输入支付密码后即可缴费成功,支付密 码默认为身份证后六位,X用0代替

| 13:02 🖸 🚺 🖬 | 1.3K/s 🕏 😇 | 제 체 및 ED 13:0                                    | 8 C S S         | 0.1K/4書包品(加)書(四) |
|-------------|------------|--------------------------------------------------|-----------------|------------------|
| 《返回         | 織电费        | <b>续费记录</b> 《返                                   | ٥               | 織电费              |
| 校区:湖南汽车     | 工程职业学院     | B                                                | 8周间             |                  |
| 栋数:1号楼南)    | 边          | 2 通信                                             | A BLO           |                  |
| 楼层: 1层      |            | ( <b>1</b> 11 11 11 11 11 11 11 11 11 11 11 11 1 | the state       |                  |
| 房间; 1栋南10   | 1          |                                                  | <b>男系統</b>      |                  |
|             |            |                                                  | 22              |                  |
|             | ④ 潭加鐵费房间   |                                                  |                 |                  |
|             |            |                                                  | 请输入智慧           | 校园e卡支付密码 ×       |
|             |            |                                                  |                 | 缴电费              |
|             |            |                                                  |                 | 200.0            |
|             |            |                                                  | ¥ i             | 200.0            |
|             |            | 28.3                                             |                 |                  |
|             |            | 2                                                |                 |                  |
|             |            |                                                  |                 |                  |
|             |            | 支付                                               | 行方式             |                  |
|             |            |                                                  | 11 11 M R R R 1 | 余额支付             |
|             |            |                                                  |                 |                  |
|             |            |                                                  |                 |                  |
|             |            |                                                  |                 |                  |
|             |            |                                                  |                 |                  |
|             |            |                                                  |                 |                  |
|             |            |                                                  |                 |                  |

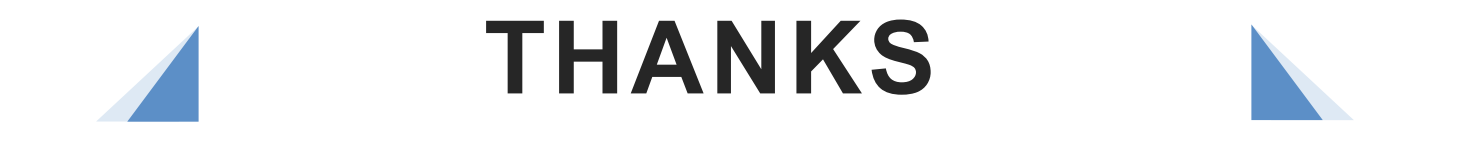

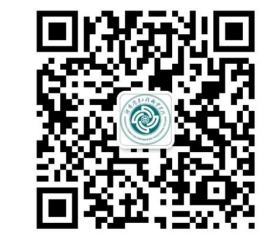

Ъ.

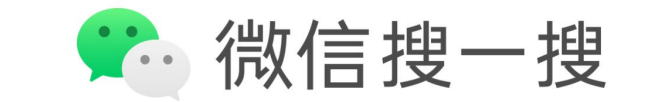

~ I

. 1

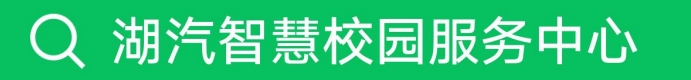